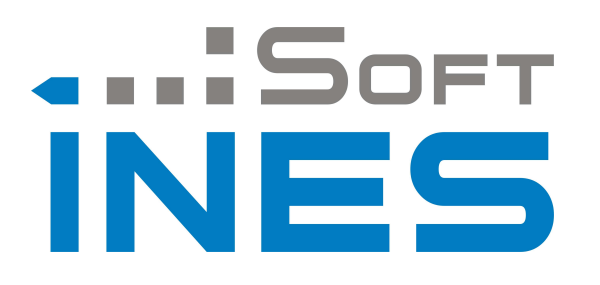

# UŽIVATELSKÁ PŘÍRUČKA Správce programů SoftINES

Uživatelská příručka programu RestINES a ShopINES Správce programů

## Úvod

Aktualizaci programů od společnosti SoftINES s.r.o., se provádějí za pomoci aplikace Správce programů SoftINES. Tato aplikace se dá stáhnout z internetových stránek společnost www.softines.cz. Pokud si nejste jistí, jestli Správce programů INES už máte, stačí se podívat do složky Tento počítač > Místní disk (C:) > INES a zde by jste měli mít složku Upgrade, aby to znamenalo, že Správce programů INES již máte. V opačném případě ho musíte stáhnout a nahrát.

### Stažení a nahrání Správce programů INES

Stažení programu najdete na stránkách www.softines.cz/podpora.html.

| INES pokladní systémy pro EET                                                                                                    |                                                                                                    |  |  |  |  |
|----------------------------------------------------------------------------------------------------|----------------------------------------------------------------------------------------------------|--|--|--|--|
| Úvod Onás Produkty EET Reference Hardware Servis                                                                                                    | Podpora Partneři Kontakty                                                                                                    |  |  |  |  |
| Podpora<br>Vybrané soubory ke stažení<br><sup>Vzdálená pomoc AnyDesk</sup>                                                                                                    | Podpora     Vzdálená pomoc     Ke stažení pokračujte zde                                                                                            |  |  |  |  |
| Program ktery umozni našemu pracovnikovi vzdaleny pristup k Vašemu PC. Ten po<br>připojení vidí plochu Vašeho PC a je schopen Váš počítač ovládat jako by u něj přímo<br>seděl. Po celou dobu spojení na svém monitoru uvidíte, co se na Vašem počítači děje.<br>Správce programů INES<br>Program pro nahrávání aktualizací do programů RestINES, HoteIINES a ShopINES | Aktuality     SoftINES a EET                                                                                                    |  |  |  |  |
| Všechny soubory ke stažení<br>Displeje<br>Monitory<br>Ostatní                                                                                                    | Pokladní systémy RestINES,<br>ShopINES a také hotelový systém<br>HoteIINES budou včas připraveny na<br>systém EET (Elektronická Evidence<br>Tržeb). |  |  |  |  |
| <ul> <li>Iskarny</li> <li>INES_winkuk.exe</li> <li>restines_demo.exe</li> <li>shopines_demo.exe</li> </ul>                                                                                                    | (3.31 Mb)<br>[14.76 Mb]<br>[12.26 Mb]<br>Listopad 2015                                                                                              |  |  |  |  |
| SoftINES-pomoc.exe<br>SoftINES-pomoc_admin.exe<br>spravce_setup.exe                                                                                                    | [281.73 Kb]<br>[284.74 Kb]<br>[5.8 Mb]<br>[5.8 Mb]<br>Budějovicích.                                                                                 |  |  |  |  |

Klikněte na zelený obrázek, který je přiřazený k textu Správce programů INES a stáhněte. Spusťte stažený program a pokračujte podle pokynů v programu.

## Nahrání aktualizace programů SoftINES

V první řadě, než se začne spouštět Správce programů SoftINES, je zapotřebí <u>vypnout celý</u> program od SoftINES a poté se může *Správce programů* spustit. Program se může nalézat na ploše, kde ho najdete s ikonou oka. Pokud tomu tak není, jděte do Tento počítač > Místní disk (C:) > INES > Upgrade > upgrade.exe. Zde se mohou nalézat dvě ikony ok, jedna je program a druhá ikona se otevře pouze jako obrázek.

| $ ightarrow ~ \uparrow$ 🔚 > Ter    | nto počítač 🔅 Místní disk (C:) 🔅 INES | > Upgrade >      |                    |          | ~ Ū | Prohledat: U |
|------------------------------------|---------------------------------------|------------------|--------------------|----------|-----|--------------|
| ^                                  | Název                                 | Datum změny      | Тур                | Velikost |     |              |
| <ul> <li>Rychlý přístup</li> </ul> |                                       | 09.01.2019 15:43 | Složka souborů     |          |     |              |
| Plocha 🛪                           | Download                              | 09.01.2019 15:43 | Složka souborů     |          |     |              |
| 👆 Stažené soub 🖈                   |                                       | 09.01.2019 15:43 | Složka souborů     |          |     |              |
| 🗄 Dokumenty 🖈                      | 🚳 msvcp71.dll                         | 19.03.2003 5:14  | Rozšíření aplikace | 488 kB   |     |              |
| 🖬 Obrázky 🛛 🖈                      | 🗟 msvcr71.dll                         | 21.02.2003 13:42 | Rozšíření aplikace | 340 kB   |     |              |
| 👌 Hudba 🛛 🖈 🔡                      |                                       |                  | 1 1 Acc.           | 100      |     |              |
| screenshots                        | 😺 upgrade                             | 19.12.2012 17:02 | Aplikace           | 299 kB   |     |              |
| Videa                              | 🖂 vibar.dii                           | 13.10.2007 12:45 | Kozsireni apiikace | 4 024 KB |     |              |
|                                    | 🚳 vfp9rcsy.dll                        | 15.10.2007 12:47 | Rozšíření aplikace | 1 172 kB |     |              |
| OneDrive                           | 🗟 vfp9t.dll                           | 15.10.2007 12:45 | Rozšíření aplikace | 3 816 kB |     |              |
| Tento počítač                      | vfpcompression.fll                    | 05.12.2008 9:59  | Soubor FLL         | 80 kB    |     |              |
| 🕽 3D objekty                       | vfpconnection.fll                     | 05.12.2008 6:17  | Soubor FLL         | 808 kB   |     |              |
| Dokumenty                          |                                       |                  |                    |          |     |              |
| 👌 Hudba                            |                                       |                  |                    |          |     |              |
| Obrázky                            |                                       |                  |                    |          |     |              |
| Dlocha                             |                                       |                  |                    |          |     |              |

Po spuštění si nejprve vyberte program, do kterého chcete nahrát aktualizaci.

| Správce province province p | ogramů SoftINE | S 1.3.0  |                |              |           | × |
|----------------------------------------------------------------------------------------------------|----------------|----------|----------------|--------------|-----------|---|
| RestINES                                                                                                    | HotelINES      | ShopINES | Rest_Hotel-Dos | Pokladna-Dos | Rezervace |   |

Dále musíme vybrat umístění programu. Pokud jste na počítači, kde je program nainstalován, najdete ho pod **Tento počítač > Místní disk (C:) > INES > RestINES (nebo ShopINES) > wines.exe** (ikona s příborem nebo nákupním košíkem) a klikněte na *Vybrat*. Pokud se váš program nachází někde na serveru, místo místního disku v cestě k souboru zvolíte váš server.

Pokud jste dobře vybrali soubor, měly by se automaticky vyplnit řádky *Licence* a *Současná verze*.

Dalším krokem je *provedení kompletní zálohy programu*, bez toho nelze provést aktualizace programu.

| 🐌 Správce programů SoftINES 1.3.0                                    |                                                           |              |             |      | $\times$     |           |   |
|----------------------------------------------------------------------|-----------------------------------------------------------|--------------|-------------|------|--------------|-----------|---|
| RestINES                                                             | HotelINES                                                 | ShopINES     | Rest_Hotel- | Dos  | Pokladna-Dos | Rezervace |   |
| Umístění                                                             | programu                                                  | C:\INES\RES  | TINES       |      |              |           |   |
|                                                                      | Licence                                                   | IČ: 12345678 | Název: DE   | MOVE | ERZE         |           | _ |
| Souča                                                                | Současná verze 2019.1.0 Provést kompletní zálohu programu |              |             |      |              |           |   |
| Soubor a                                                             | Soubor aktualizace                                        |              |             |      |              |           |   |
|                                                                      | Licence                                                   |              |             |      |              |           |   |
| Verze aktualizace Záloha programu nebyla provedena                   |                                                           |              |             |      |              |           |   |
| Zjistit nejnovější aktualizace online Provést aktualizaci programu 🗣 |                                                           |              |             |      |              | •         |   |
| Zadejte cestu k souboru aktualizace programu RestINES                |                                                           |              |             |      |              |           |   |

Když je již vše zálohované, klikněte na *Zjistit nejnovější aktualizace*. Otevře se okno online aktualizace, ve kterém se vám ukazuje, jakou máte verzi programu, jaká je nejnovější verze programu a poslední přístupná aktualizace pro vás. Pokud *Poslední přístupná aktualizace* je vyšší, než máte nainstalovanou, klikněte na *Stáhnout dostupnou aktualizaci*. Když se stáhne, dále pokračujte s kliknutím na *Provést aktualizaci programu*.

| 🚯 Online aktualizace                                                                   |          |               | <b>×</b>          |  |  |
|----------------------------------------------------------------------------------------|----------|---------------|-------------------|--|--|
| Nainstalovaná verze programu                                                           | 2019.1.0 | Vydáno        | IČ 12345678       |  |  |
| Nejnovější zjištěná aktualizace                                                        | 2019.1.0 | 01.01.2019    | Platnost přístupu |  |  |
| Poslední přístupná aktualizace                                                         | 2019.1.0 | 01.01.2019    | 31.12.20          |  |  |
| Současná verze programu je aktuální a žádné novější aktualizace zatím nejsou dostupné. |          |               |                   |  |  |
| Stáhnout dostupnou aktualiza                                                           | ci Infor | mace o změnác | h Storno          |  |  |

#### !! DŮLEŽITÉ !!

Když se vše provede, je potřeba opravit tabulky ve vašem programu. Přihlašte se do RestINES nebo ShopINES (záleží, jaký produkt od nás používáte). Přihlašte se pouze <u>pod účtem</u> <u>MAJITEL</u>. Dále pokračujeme na záložku *Systémové operace > Databázové struktury > Upgrade*.

| RestINES 2019.1.0 - DEMOVE | RZE                                                            |                        |
|----------------------------|----------------------------------------------------------------|------------------------|
| RestINES Pomocné operace   | Systémové operace Úpravy Okno                                  | _                      |
|                            | Evidence přihlašování                                          |                        |
|                            | <ul> <li>Číselník uživatelů</li> <li>Nastavení práv</li> </ul> |                        |
|                            | 🐔 Údržba dat                                                   |                        |
|                            | 🗐 Databázové struktury 💦 🕨                                     | 🕼 Kontrola             |
|                            | 🖄 Zálohování dat                                               | 📴 Upgrade              |
|                            | 😢 Obnova dat ze zálohy                                         | 🙀 Správce programu     |
|                            | 🔕 Výmazy dat                                                   | 🗑 Změny DPH k 1.1.2013 |
|                            | 🗐 Základní nastavení                                           |                        |

Proběhne kontrola datových struktur a po dokončení se objeví tabulka Kontrola datových struktur. Zde se klikněte na tlačítko *Provést automatickou modifikaci datových struktur*. Proběhne modifikace a objeví se informace, že databázové struktury jsou v pořádku.

Pokud vše proběhlo, jak mělo, váš program byl úspěšně aktualizován a je připraven opět k provozu.

Při problémech s instalací nás kontaktujte na telefonním čísle: 380 712 416 nebo 735 125 758